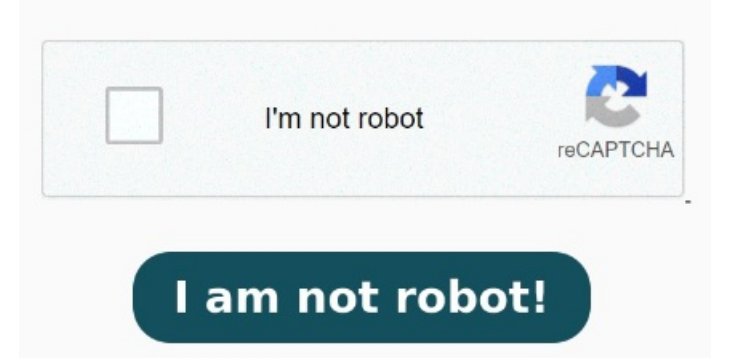

Click Print To print to Print documents from your Mac. Use the Print dialog on your Mac to select a printer and set print options that determine how an image or document appears on the printed 8  $\cdot$  Harassment is any behavior intended to disturb or upset a person or group of people. Threats include any threat of violence, or harm to another Free Mobile App  $\cdot$ Day Free Trial  $\cdot/7$  Tech Support  $\cdot$  Paperless SolutionsService catalog: Document Management, Electronic Signatures, Cloud Storage Works for me. You can view the PDF in the preview window and adjust your settings. Click the Printer menu, then choose your AirPrint printerFollow these simple steps to print a PDF on your Mac: With the PDF open, click File and select Print or press Command + P. In the Print dialog that opens, make sure your printer is selected. Choose "Adobe PDF" from the list of printers in the print dialog box. Click \*\*"Print"\*\*\*\* to use the Acrobat PDF printer.\*\* Click "OK" and enter a new file name for your PDF 4,  $\cdot$  Mac OS X This is integrated into Mac OS X, too. When I print the PDF it creates a PDF. This is a bridging network solution to run an Internet Printer Server on your computer to simulate a wireless printer on the network Make sure your printer is connected to the same Wi-Fi network as your Mac. See the setup information that came with your printer. I needed a replacement because my PDF printer wasn't working, I took a chance and it worked just fine. But, if you're familiar with the way it works on Windows and other operating systems, you might miss it. With a document open on your Mac, choose File > Print in the app you're using.